# **Memory Options**

This section describes how to change the memory settings for the Java Virtual Machine when running Aspire. It depends on how you are running Aspire.

By default Aspire uses 1 GB of memory for evaluation purposes, but for production or development environments we recommend to increase this accordingly. Check the Hardware and Network Considerations for the recommend memory allocation settings.

#### On this page

- Running in Linux from aspire.sh
- Running in Windows from aspire.bat
- Running as Windows Service
  - Option 1 Re-
  - install the Service
  - Option 2 Change the JVM Options

### Running in Linux from aspire.sh

1. Go to your \${aspire.home}/bin folder and edit the aspire.sh file. In this case, we are setting Aspire to use 32 GB of memory.

```
# Set the java options
JAVA_OPT="$JAVA_OPT -Xmx32g -Xms32g -XX:MaxPermSize=256m"
```

### 2. Restart Aspire

\$ bin\shutdown.sh

#### and then

\$ bin\aspire.sh

## Running in Windows from aspire.bat

1. Go to your \${aspire.home}\bin folder and edit the aspire.bat file. In this case we, are setting Aspire to use 32 GB of memory.

```
rem set the Java options for Aspire
set ASPIRE_JAVA_OPTS=-Xmx32g -Xms32g -XX:MaxPermSize=256m
```

2. Restart Aspire

```
> bin\shutdown.bat
```

and then

> bin\aspire.bat

### Running as Windows Service

When running Aspire as a Windows Service, there are two options.

Option 1 - Re-install the Service

Every command should be run using an Administrator Console, and relative to the \${aspire.home} directory.

1. Change the **\${aspire.home}\bin\installService.bat** file to reflect the memory settings you want to use. In the example below we are setting the memory as 32 GB.

```
rem Initial Java heap size
set JAVA_INITIAL_MEMORY=32768
rem Maximum Java heap size
set JAVA_MAX_MEMORY=32768
```

2. Stop the service from the Services window.

| Services                                     |                                                       |                                                                                                    |           |               |         | - 0          | ×     |
|----------------------------------------------|-------------------------------------------------------|----------------------------------------------------------------------------------------------------|-----------|---------------|---------|--------------|-------|
| File Action View                             | Help                                                  |                                                                                                    |           |               |         |              |       |
|                                              |                                                       |                                                                                                    |           |               |         |              |       |
| Services (Local)                             | Services (Local)                                      |                                                                                                    |           |               |         |              |       |
|                                              | AspireService                                         | Name                                                                                                    |           | Description   | Status  | Startup Type | Log ^ |
|                                              | <u>Stop</u> the service<br><u>Restart</u> the service | ActiveX Installer (A                                                                                                    | xInstSV)  | Provides Us   |         | Manual       | Loc   |
|                                              |                                                       | Adobe Acrobat Update Serv Adobe Acro                                                                                                    |           |               | Running | Automatic    | Loc   |
|                                              |                                                       | AllJoyn Router Service Routes AllJo                                                                                                    |           |               |         | Manual (Trig | Loc   |
|                                              |                                                       | Alps HID Monitor Service     App Readiness     App Readiness     Application Host Helper Ser     Application Information     Application Information     Application Layer Gateway     Application Management     AppX Deployment Service ( |           | Monitor HI    | Running | Automatic    | Loc   |
|                                              |                                                       |                                                                                                    |           | Gets apps re  |         | Manual       | Loc   |
|                                              |                                                       |                                                                                                    |           | Provides ad   | Running | Automatic    | Loc   |
|                                              |                                                       |                                                                                                    |           | Determines    |         | Manual (Trig | Loc   |
|                                              |                                                       |                                                                                                    |           | Facilitates t | Running | Manual (Trig | Loc   |
|                                              |                                                       |                                                                                                    |           | Provides su   |         | Manual       | Loc   |
|                                              |                                                       |                                                                                                    |           | Processes in  |         | Manual       | Loc   |
|                                              |                                                       |                                                                                                    |           | Provides inf  |         | Manual       | Loc   |
|                                              |                                                       | AspireService                                                                                                    |           |               | Running | Manual       | Loc   |
|                                              |                                                       | 🖓 Auto Time Zo                                                                                                    | Start     | :a            |         | Disabled     | Loc   |
|                                              |                                                       | Sackground I                                                                                                    | Stop      | ji            | Running | Automatic (D | Loc   |
|                                              |                                                       | Sackground                                                                                                    | Pause     | in            | Running | Automatic    | Loc   |
|                                              |                                                       | Sase Filtering                                                                                                    | Resume    | jil           | Running | Automatic    | Loc   |
|                                              |                                                       | BitLocker Driv                                                                                                    | Restart   | DS            | Running | Manual (Trig | Loc   |
|                                              |                                                       | Block Level B                                                                                                    |           | IG            | G       | Manual       | Loc   |
|                                              |                                                       | Siluetooth Ha                                                                                                    | All Tasks | > r           |         | Manual (Trig | Loc   |
|                                              |                                                       | Se Bluetooth Su                                                                                                    | Refresh   | 20            | Running | Manual (Trig | Loc   |
|                                              |                                                       | SranchCache                                                                                                    | Propertie | e             |         | Manual       | Net Y |
|                                              | Extended Standard                                     |                                                                                                    | risperde  |               |         |              |       |
| Stop service AspireService on Local Computer |                                                       |                                                                                                    | Help      |               |         |              |       |

3. Remove the service by executing.

```
> bin\removeService.bat
Windows Service Name: AspireService
[SC] DeleteService SUCCESS
Service AspireService deleted.
>
```

### 4. Reinstall the service.

```
> bin\installService.bat
"JAVA 8"
Current System Architecture: AMD64
Windows Service Name: AspireService
Aspire Home: C:\Users\aaguilar\Distributions\aspire-3.2
Java VM: C:\Program Files\Java\jdk1.8.0_73\jre\bin\server\jvm.dll
Creating Service...
Service AspireService created.
>
```

### Option 2 - Change the JVM Options

This option is available if you can't or don't want to reinstall the Service.

1. Open the Registry Editor (regedit).

#### 2. Browse to:

```
HKEY_LOCAL_MACHINE / SOFTWARE / WOW6432Node / Apache Software / Procrun 2.0 / AspireService / Parameters / Java
```

3. Edit JvmMs and JvmMx to what you need.

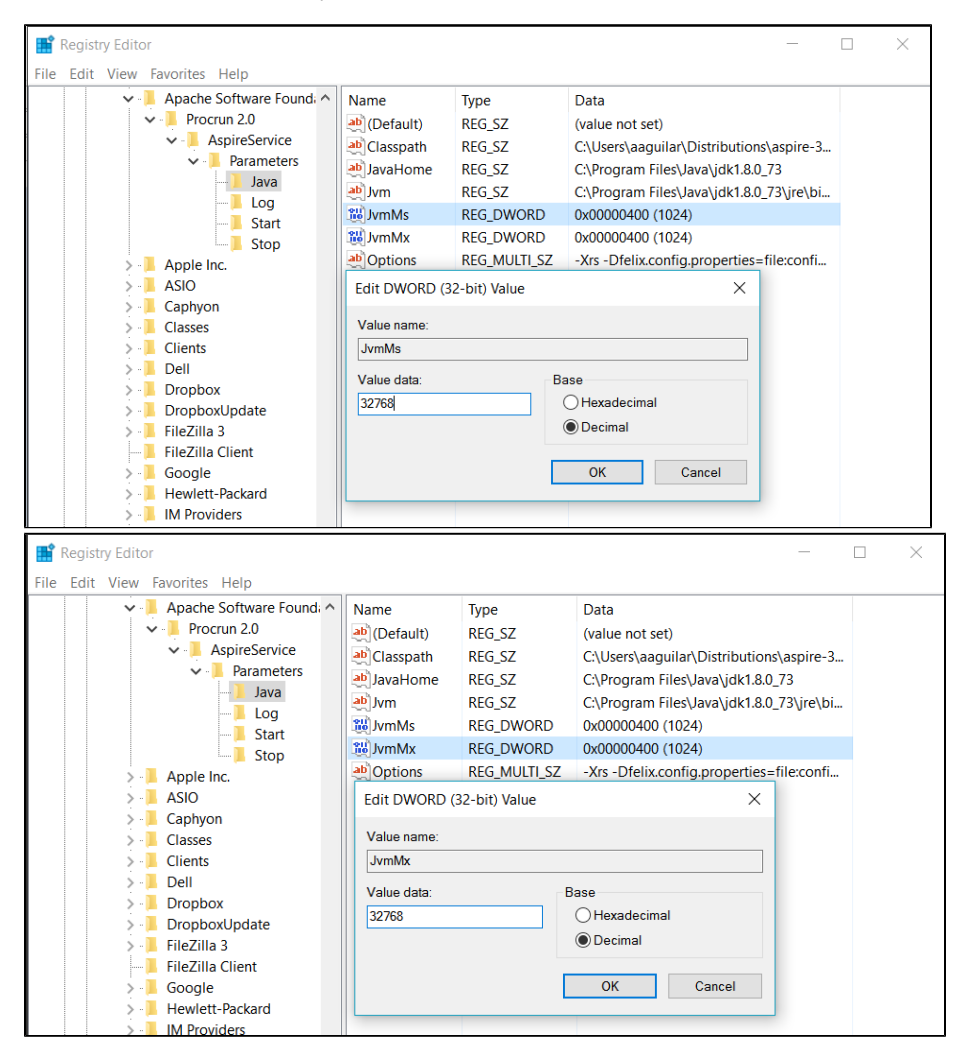

4. Restart the AspireService from the Services Window.

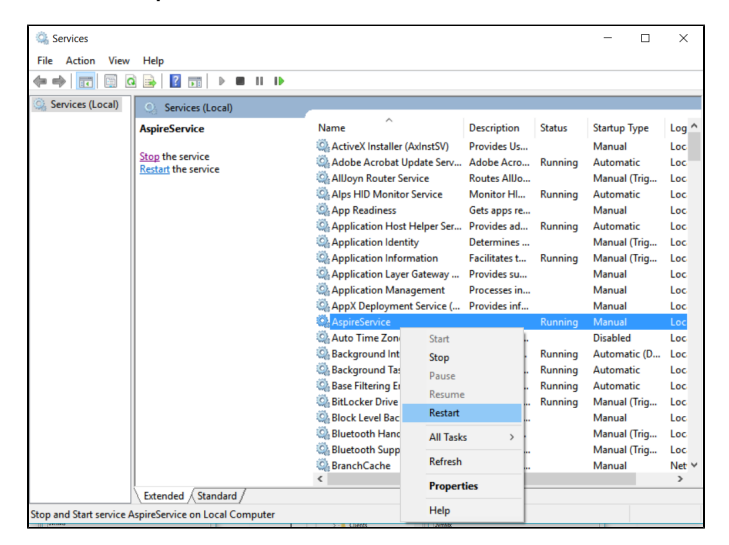